## NAM A BANK

# HOÀN TIỀN THẢ HAPPY DIGITAL TRÊN OPEN BANKING

### Hướng dẫn thao tác quy đổi số tiền hoàn

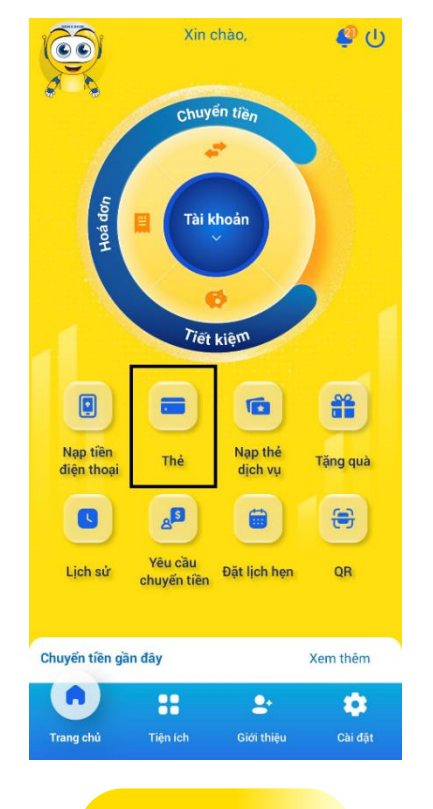

Bước 1

Tại màn hình trang chủ, chọn "Thẻ".

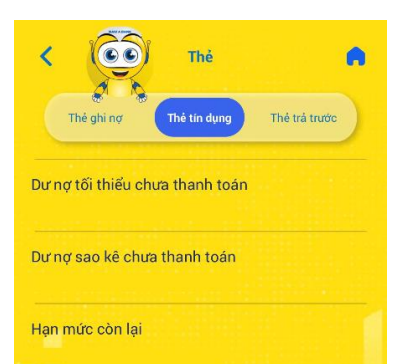

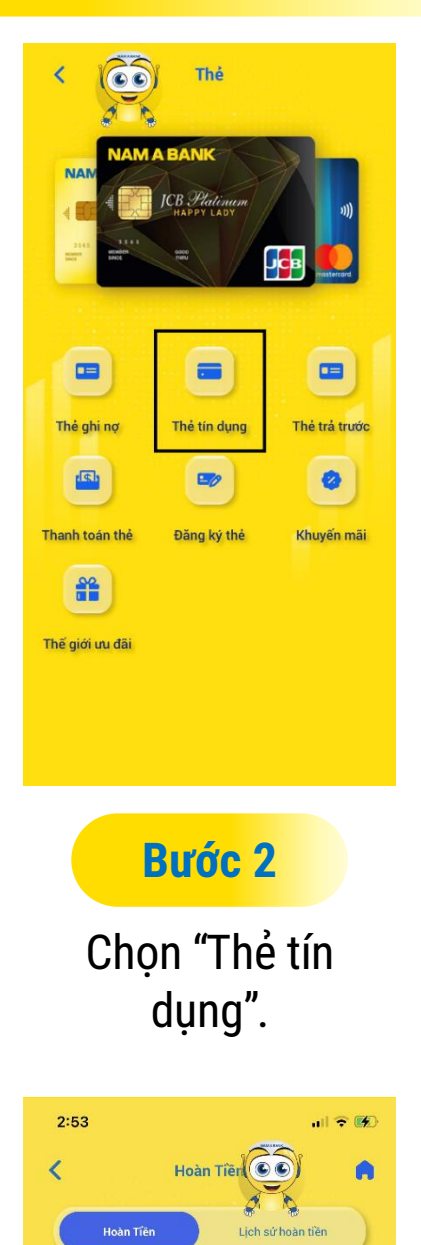

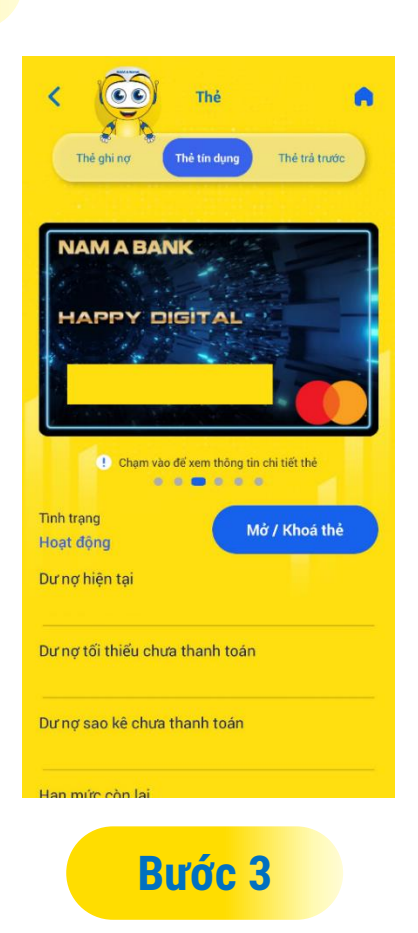

\*

Chọn thẻ Happy Digital cần thao tác.

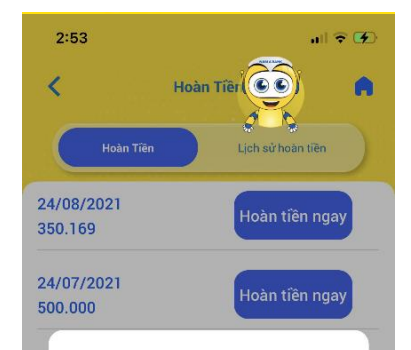

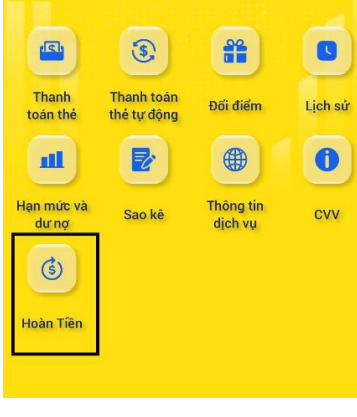

| 24/06/2021<br>500.000 | Đã hoàn tiền   |
|-----------------------|----------------|
| 24/05/2021<br>500.000 | Đã hoàn tiền   |
| 24/04/2021<br>500.000 | Đã hoàn tiền   |
| 24/03/2021<br>0       | Hết hạn        |
| 24/02/2021<br>36.234  | Hoàn tîền ngay |
| 04/03/0003            |                |

Hoàn tiền ngay

Hoàn tiền ngay

24/08/2021

24/07/2021

350.169

500.000

| <ul> <li>Quý khách có chắc chắn muốn thực</li> <li>hiện giao dịch hoàn tiền này không?</li> </ul> |                |  |
|---------------------------------------------------------------------------------------------------|----------------|--|
| 2.<br>51 Huỷ                                                                                      | Đồng ý         |  |
| 24/04/2021<br>500.000                                                                             | Đã hoàn tiền   |  |
| 24/03/2021<br>0                                                                                   | Hết hạn        |  |
| 24/02/2021<br>36.234                                                                              | Hoàn tiền ngay |  |
|                                                                                                   |                |  |

Bước 4

Chọn "Hoàn tiền".

Bước 5

Tại tab **"Hoàn tiền"** hiển thị số tiền hoàn của các kỳ Bảng thông báo giao dịch (BTBGD), chọn "Hoàn tiền ngay". Bước 6 Hiển thị pop-up xác nhận, chọn "Đồng ý".

|                     |                                                              | al 🕈 🗰                                 |
|---------------------|--------------------------------------------------------------|----------------------------------------|
|                     | Xác thực OTP                                                 |                                        |
| Vui lò<br>đế        | ng nhập mã OTP đã<br>n số điện thoại xxx-x                   | được gửi<br>xx-09                      |
|                     |                                                              |                                        |
|                     | <u>Huý 11s</u>                                               |                                        |
|                     |                                                              |                                        |
|                     |                                                              |                                        |
|                     | Gửi lại OTP sau 55                                           | \$                                     |
|                     | Gửi lại OTP sau 55                                           | 5                                      |
| 1                   | Gửi lại OTP sau 55<br>2<br>ABC                               | s<br>3<br>DEF                          |
| 1<br>4<br>оні       | Gứi lại ОТР sau 55<br>2<br>"Вс<br>5<br>"КL                   | S<br>BEF<br>6<br>MND                   |
| 1<br>1<br>7<br>роля | Gửi lại OTP sau 55<br>2<br>Авс<br>5<br>5<br>1 КL<br>8<br>ТUV | S<br>3<br>Def<br>6<br>MNO<br>9<br>WXYZ |

Bước 7

Xác nhận giao dịch bằng phương thức xác nhận SMS OTP hoặc Soft OTP.

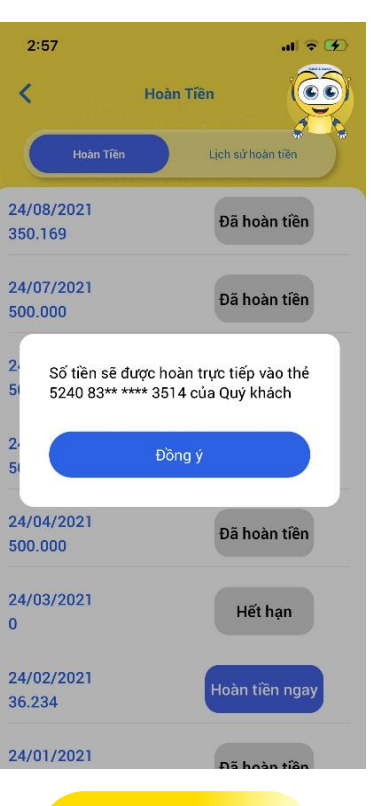

#### Bước 8

Thông báo xác nhận thành công.

### 2. Hướng dẫn xem Lịch sử hoàn hiền

đến

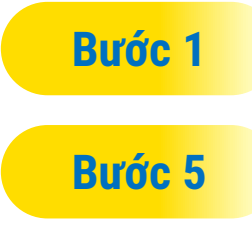

Bước 4 t

tương tự các bước quy đổi hoàn tiền.

Tại tab **"Lịch sử hoàn tiền"**, hiển thị lịch sử hoàn tiền trong 12 tháng gần nhất bao gồm các thông tin: Kỳ BTBGD (tháng), số tiền hoàn, trạng thái (đã hết hạn, chưa hoàn tiền, đã hoàn tiền), ngày hoàn tiền.

| 2:58    |              |                | al 🕈 🐼         |
|---------|--------------|----------------|----------------|
| <       | H            |                |                |
|         | Hoàn Tiền    | Lịch sử h      | oàn tiền       |
| Tháng   | Số tiền hoàn | Trạng thái     | Ngày hoàn tiền |
| 01/2021 | 500.000      | Đã hoàn tiền   | 27/08/2021     |
| 02/2021 | 0            | Chưa hoàn tiền | -              |
| 03/2021 | 0            | -              | -              |
| 04/2021 | 500.000      | Đã hoàn tiền   | 15/07/2021     |
| 05/2021 | 500.000      | Đã hoàn tiền   | 15/07/2021     |
| 06/2021 | 500.000      | Đã hoàn tiền   | 15/07/2021     |
|         |              |                |                |

| 07/2021 | 500.000 | Đã hoàn tiền | 27/08/2021 |  |
|---------|---------|--------------|------------|--|
| 08/2021 | 350.169 | Đã hoàn tiền | 27/08/2021 |  |

- Chủ thẻ chủ động truy cập Open Banking để thực hiện kiểm tra và tiến hành quy đổi số tiền hoàn của Thẻ Happy Digital. Số tiền hoàn của mỗi kỳ BTBGD sẽ được cập nhật sau ngày 24 hàng tháng.
- Tiền hoàn sẽ trực tiếp chuyển đến tài khoản Thẻ Happy Digital của Chủ thẻ trong vòng 01 ngày làm việc kể từ ngày Chủ thẻ thực hiện lệnh quy đổi tiền hoàn trên ứng dụng Open Banking thành công.

Mọi thắc mắc, Quý khách vui lòng liên hệ Hotline 1900 6679 Nam A Bank sẵn sàng phục vụ Quý khách!

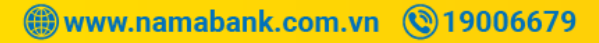